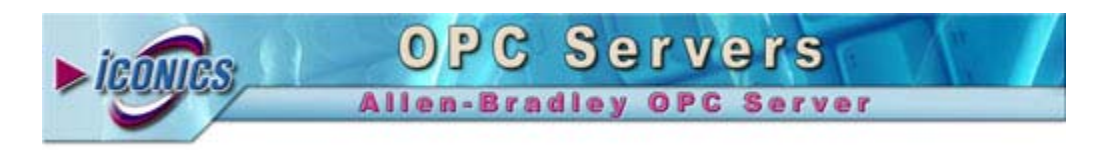

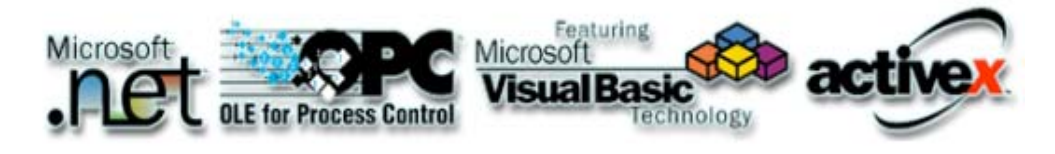

Your comments and suggestions on the operation of this software are welcome. Please address them to:

ICONICS

100 Foxborough Blvd.

Foxborough, MA 02035

Phone: 508-543-8600

Fax: 508-543-1503

E-mail: <a href="mailto:support@iconics.com">support@iconics.com</a>

Web: <u>www.iconics.com</u>

**ICONICS Technical Support** 

© ICONICS, Inc. All rights reserved.

# Welcome To Help

Use the Help system to lean more about the OPC Server for Allen-Bradley networks.

- Find answers to your questions
- Get connected easily using Quick Start
- Connect to the web to get updates
- Troubleshoot your server

Copyright © 1999 ICONICS, Inc All rights reserved.

## Using the 1784-PCMK on WIN NT

#### Platforms: WIN NT

The driver does not support PCMCIA socket services on WIN NT. To use the 1784-PCMK on WIN NT, you will need a copy of RSLinx-Lite (version 2.1 or later) to configure and allocate the WIN NT system resources used by the 1784-PCMK.

Once the system resources have been allocated, RSLinx-Lite does not need to run.

If you do not have a copy of RSLinx-Lite, a copy can be downloaded freely from the Web Updates area of the Rockwell Software support site http://support.software.rockwell.com/WebUpdates Part # 9355WAB100END

#### Procedure

- Start RS-Linx Lite
- From the RSLinx-Lite menu click **Communications -> Configure Drivers...**
- Select **1784-PCMK Devices** from the **Available Driver Types** then click **Add New.**.
- Assign a name to the driver
- Record the **Board Address** used by the 1784-PCMK (default D800)
- All other RSLinx-Lite PCMK settings in are not required by the OPC Server.
- Click Ok

Select the **Board Address** value in the OPC Server driver configuration.

# Using the 1784-PCMK on Windows 95/98

#### Platforms: WIN 95/98

The OPC Server does not support PCMCIA socket services on WIN 95/98. To use the 1784-PCMK on WIN 95/98 you will need the Rockwell Software 1784-PCMK Plug n-Play drivers. If you do not have a copy of the Plug-n-Play driver, a copy can be downloaded freely from the Download area of the Rockwell Software support site

http://www.software.rockwell.com/download/pcmk/rsipcmk.zip

#### Procedure

- Download the 1784-PCMK Plug-n-Play driver
- Install the Plug-n-Play driver
- Click Start -> Settings -> Control Panel -> System
- Click Device Manager Tab of System Properties
- Expand the Allen-Bradley PCMK Family device
- Select Allen-Bradley 1784-PCMK/B (Driver 2.21) device
- Click the Properties... button
- Select the **Resources Tab** of the Allen-Bradley 1784-PCMK/B (Driver 2.21) Properties
- Record the first value of the **Memory Range** (e.g. 04010000 04010FFF)
- Enter the Memory Range value in the OPC Server driver configuration.

## Using the 1784-PTKX on Win 95/98

#### Platforms: WIN 95/98

Only the single channel version of the 1784-PKTX is supported in this release. The dual-channel version (1784-PKTX/D) is not supported.

You must install the PKTX Plug-n-Play driver in Windows 95/98 platforms.

The Plug-n-Play driver is not required for WIN NT

#### Installing the PKTX Plug-n-Play Driver

- Click Start -> Settings -> Control Panel
- Click Add New Hardware -> New Hardware Wizard
- Select Unknown or Other -> (Standard System Devices)

 Select PCI Bus -> Have Disk "\Program Files\....\AB OPCServer\IGPKTX.INF"

# **Quick Start**

| Drivers                                  |
|------------------------------------------|
| What is a Driver ?                       |
| Add Serial DF1 Driver                    |
| Add Ethernet Driver to PLC/SLC           |
| Ethernet Driver to Control Logix 5550    |
| Add 1784-KT, KTX, PKTX, PCMK Card Driver |
| Add SS-Technologies 5136SD Card Driver   |
| Edit an Existing Driver                  |
| Delete an Existing Driver                |
|                                          |

## Devices

What is a Device ?

Add a Device

Edit a Device

Delete a Device

## Groups

What is a Group

Add a Group

Edit a Group

Delete a Group

## Tags

What is a Tag

Add a Tag

| Edit a Tag |
|------------|
|------------|

Delete a Tag

Scaling a Tag Value

Tag Multiply

## OPC

What is OPC

OPC Test Client Application

# Adding a Serial DF1 Driver

## Platforms: WIN NT/95/98 WINCE

What is a Driver

Use this driver when communicating to PLC-5, SLC, MicroLogix and ControlLogix 5550 via Channel 0, 1770-KF2, 1770-KF3.

#### **Recommended Channel 0 Settings**

PLC-5

SLC/MicroLogix

ControlLogix 5550

Note: The driver does not support the 1770-PIC module.

- Click Edit -> Comm Settings ...
- From the Supported Drivers

   select Serial DF1 (Full Duplex ) to PLC/SLC/MicroLogix/L5550
- Click Add...
- Enter a Driver Name for the DF\_1 driver. Examples of a Driver Name DF\_1 COM1\_CH0
- Click Ok
- Select a **Port** Port Ranges COM1: to COM24:

- Select the Baud Rate Baud Rate = 300 -115200 Select the baud rate that matches the PLC communication setting.
- Select the Parity
   Parity = None, Odd, Even
   Select parity that matches the PLC communication setting.
   Normally the PLC is configured PARITY = NONE
- Select the **Flow**

Flow = Hardware RTS/CTS, Modem RTS+timeout, None Select the Flow that matches the communication setting of the PLC. Normally the PLC is configured for **FLOW = NONE** 

- Select the DataBits
   DataBits = 7 or 8
   Select the Databits that match the communication setting of the PLC.
   Normally the PLC is configured for DATABITS = 8
- Select the **StopBits**

StopBits = 1 or 2 Select the StopBits that match the communication setting of the PLC. Normally the PLC is configured for **STOPBITS = 1** 

• Select the Checksum

Checksum = BCC or CRC Select the Checksum that matches the communication setting of the PLC. **CRC** preferred checksum method

Click Ok

# Adding a Ethernet Driver to PLC/SLC

## Platforms: WIN NT/95/98 WINCE

What is a Driver

Use this driver when communicating Ethernet to a PLC-5 Processor, 1785-ENET Side Car module, or SLC 5/05 Ethernet Processor.

- Click Edit -> Comm Settings...
- From the Supported Drivers

   select AB 1785 ENET (PLC-5/SLC)
- Click Add...
- Enter a Driver Name for the Ethernet driver. <u>Examples</u> 1785ENET\_1 PLC\_ENET\_6
- Click Ok

- Enter the IP Address of the Ethernet PLC
- Click Ok

# Adding 1784 Card Drivers

#### Platforms: WIN NT/95/98

What is a Driver

Select the type of Communication Card you wish to add

Adding a 1784-KT Card

Adding a 1784-KTx Card

Adding a 1784-PKTX Card (PCI Card)

Adding a 1784-PCMK Card (PCMCIA Card)

# Adding a 1784-KT Card Driver

#### Platforms: WIN NT/95/98

Use this driver when using a 1784-KT (ISA Bus) Communication Interface Card for Data Highway Plus.

**<u>Note:</u>** Administrator Rights is required on WIN NT to add, delete or modify this driver.

- Click Edit -> Comm Settings ...
- From the Supported Drivers

   select 1784-KT/KTX(d)/PKTX/PCMK
- Click Add ...
- Enter a Driver Name for the KT Card. <u>Examples</u> KT\_1 KT NODE 77
- Click Ok

- Select Network Type = DH+
- Select Card Type = KT
- Select the Base Address
   Base Address = A0000-EF000
   The Base Address must match the DIP SW configuration settings of the KT Card.
- Select a Station ID (Node Address) to assign the KT card. This must be a unique address from 00-77 octal and not conflict with any other nodes on the network.
- Select the Baud Rate Only 57.6K is supported for the 1784-KT
- *(Optional)* Enter a **Terminal Name** for the KT Card. The Terminal Name can be 8 characters (MAX)
- Click OK

## Adding a 1784-KTX/(d) Card Driver

#### Platforms: WIN NT/95/98

Use this driver when using a 1784-KTx or 1784-KTxD (ISA Bus) Communication Interface Card for Data Highway Plus or Data Highway 485.

**<u>Note:</u>** Administrator Rights is required on WIN NT to add, delete or modify this driver.

- Click Edit -> Comm Settings ...
- From the Supported Drivers

   select 1784-KT/KTX(d)/PKTX/PCMK
- Click Add...
- Enter a Driver Name for the KTX Card. <u>Examples</u> KTX\_1 KTX\_DH485\_17
- Click Ok
- Select Network Type = DH+ or DH-485
- Select Card Type = KTx(d)

- Select the Base Address setting for the 1784-KTx card Base Address = A0000-EF000. This setting must match the ROTARY SW configuration settings of the KTX Card.
- Select a Station ID (Node Address) to assign the KTX card. This must be a unique number and not conflict with other nodes on the network DH+ = (00-77 octal) DH-485 = (00-31 decimal)
- Select the Baud Rate DH+ Baud Rates = 57.6, 115K and 230K (default 57.6).
   DH-485 Baud Rates = 9600 or 19200 (default 19200) The baud rate must match baud rate of the entire network,
- (Optional) Last Node (DH-485 Only).
   Select the last node address used on the DH-485 network.
   This can often increase the performance of the DH-485 network.
- *(Optional)* Enter a **Terminal Name** for the KTX Card. The Terminal Name can be 8 characters (MAX)
- Click OK

# Adding a 1784-PTKX Card Driver

## Platforms: WIN NT/95/98

Use this driver when using a 1784-PKTX (PCI Bus) Communication Interface Card for Data Highway Plus or Data Highway 485.

See Release Note Using the 1784-PTKX on Win 95/98

 $\underline{\text{Note:}}$  Administrator Rights is required on WIN NT to add, delete, or modify this driver

- Click Edit -> Comm Settings ...
- From the Supported Drivers

   select 1784-KT/KTX(d)/PKTX/PCMK
- Click Add...
- Enter a Driver Name for the PKTX Card. <u>Examples</u> PKTX\_0 PKTX\_1

- Click **Ok**
- Select Network Type = DH+ or DH-485
- Select Card Type = PKTX
- The Base Address Setting is disabled.
   The driver will acquire the PKTX base address from the PCI BIOS
- Select a Station ID (Node Address) to assign the PKTX card. This must be a unique number and not conflict with other nodes on the network DH+ (00-77 octal) DH 485 (00-31 decimal)
- Select the Baud Rate.
   DH+ Baud Rates = 57.6, 115K and 230K (default 57.6).
   DH-485 Baud Rates = 9600 or 19200 (default 19200).
   The baud rate must match baud rate of the entire network,
- (Optional) Last Node (DH-485 Only).
   Select the last node address used on the DH-485 network.
   This can often increase the performance of the DH-485 network.
- *(Optional)* Enter a **Terminal Name** for the PKTX Card. The Terminal Name can be 8 characters (MAX)
- Click OK

## Adding a 1874-PCMK Card Driver

#### Platforms: WIN NT/95/98

Use this driver when using a 1784-PCMK (PCMCIA) Communication Interface Card for Data Highway Plus or Data Highway 485.

<u>Note:</u> Administrator Rights is required on WIN NT to add, delete, or modify this driver

See Release Notes

Using the 1784-PCMK on WIN NT

Using the 1784-PCMK on Windows 95/98

- Click Edit -> Comm Settings ...
- From the Supported Drivers

   select 1784-KT/KTX(d)/PKTX/PCMK

- Click Add...
- Enter a Driver Name for the PCMK Card. <u>Examples</u> PCMK\_1 PCMK\_DHP\_42
- Click Ok
- Select Network Type = DH+ or DH-485
- Select Card Type = PCMK
- Enter the **Base Address** setting for the 1784-PCMK card
- Select a Station ID (Node Address) to assign the PCMK card. This must be a unique number and not conflict with other nodes on the network. DH+ = (00-77 octal) DH-485 = (00-31 decimal)
- Select the Baud Rate
  DH+ Baud Rates = 57.6, 115K and 230K (default 57.6)
  DH-485 Baud Rates = 9600 or 19200 (default 19200).
  The baud rate must match baud rate of the entire network,
- (Optional) Last Node (DH-485 Only).
   Select the last node address used on the DH-485 network.
   This can often increase the performance of the DH-485 network.
- *(Optional)* Enter a **Terminal Name** for the PCMK Card. The Terminal Name can be 8 characters (MAX)
- Click OK

## Adding a SS-Technologies 5136SD Card Driver

#### Platforms: WIN NT/95/98

What is a Driver

Use this driver when using a SS-Technologies 5136SD (ISA Bus) Communication Interface Card for Data Highway Plus.

<u>Note:</u> Administrator Rights is required on WIN NT to add, delete, or modify this driver.

- Click Edit -> Comm Settings ...
- From the Supported Drivers

   select SST-5136SD

- Click Add...
- Enter a Driver Name for the SST Card. SST\_1 SST\_DHP\_77
- Click Ok
- Select Card Personality = Native DH+ (default) or KT Emulation. KT Emulation permits the SST-5136SD card to be used concurrently by another application such as PLC Programming Software. Consult the SST-56136SD Users Manual for more information regarding KT Emulation Mode.
- Select I/O Port
   I/O Port = 200 2F8 and 600 6F8 (default = 250)
   Select the I/O Port assigned to the SST-5136SD by the DIP SWITCH settings on the card.
- Select the Base Address setting to be assigned to the card Base Address = A0000-EF000.
- Select a Station ID (Node Address) to assign the SST-5136SD card. DH+ = (00-77 octal) This must be a unique number and not conflict with other nodes on the network
- Select the Baud Rate Baud Rates = 57.6, 115K and 230K (default = 57.6) The baud rate must match baud rate of the entire network,
- *(Optional)* Enter a **Terminal Name** for the SST-5136SD Card. The Terminal Name can be 8 characters (MAX)
- Click OK

## **OPC** Device

A **Device** is the end-point piece of hardware that you are communicating to such as a single node on a PLC network. A Device is associated to a server Driver that is responsible for handling the details of communication. You can configure as many devices in the OPC server as you like. When naming Devices, you are encouraged to use intuitive names such as **PLC5\_StampPress42** 

## **OPC Group**

A **Group** is an optional means for organizing data points from Devices. You can define any of Groups underneath each Device to organize the data the way it would be most intuitive for your application. For example, you can define a Group consisting solely of data points representing **Temperature Readings**, and have other Groups defined for data points representing **Alarms**, **Presets** or **Setpoints**.

An OPC client can configure the rate that an OPC server should provide the data changes to the OPC client.

# **OPC** Item

An **OPC Item** (commonly referred to as a **Tag**) represents a connection to a data source within the server. All access to OPC Items is via an OPC Group objects that "contain" the OPC item, or simply where the OPC Item is defined.

# **Adding A Device**

What is Device

- Click Add -> New Device...
- Enter a Name for the Device <u>Examples:</u> PLC-5 Node 17 Paint Booth SLC-ENET Assembly Line 6 L5550-ENET Test Stand 11
- Select the Driver Name to used to communicate to the Device See Quick
   Start

## **Serial Devices**

| Adding a PLC-5 Device             |  |  |  |
|-----------------------------------|--|--|--|
| Adding a SLC Enhanced             |  |  |  |
| Adding a SLC/MicroLogix 1000/1500 |  |  |  |
| Adding a ControlLogix 5550        |  |  |  |
| Ethernet Devices                  |  |  |  |
| Adding a PLC-5 Device             |  |  |  |
| Adding a SLC 5/05 Device          |  |  |  |
| Adding a Control Logix 5550       |  |  |  |
| Data High Plus Devices            |  |  |  |
| Adding a PLC-5 Device             |  |  |  |
| Adding a SLC 5/04 Device          |  |  |  |
| Data Highway 485-Devices          |  |  |  |
| Adding SLC Enhanced               |  |  |  |
| Adding SLC/Micro Logix 1000/1500  |  |  |  |

# Adding a PLC-5 Serial Device

Platforms: WIN NT/95/98 WINCE

PLC-5's Devices supported on DF1

**Under Device Properties** 

- Select the DF1 Driver Name you created by Adding a Serial DF1 Driver
- Select PLC-5 Family
- (*Optional*) **PLC Node** (required when using a KF2 communication interface)

PLC Node = (00-77 octal)

- Enter a Timeout period (50-10000ms) 3000ms default.
- (Optional) Simulate
- Click **OK**.

# Adding a SLC Enhanced Serial Device

## Platforms: WIN NT/95/98 WINCE

SLC's (Enhanced) Devices supported on DF1

- Select the DF1 Driver Name you created by Adding a Serial DF1 Driver
- Select SLC Enhanced
- (*Optional*) **PLC Node** (required when using a KF2/KF3 communication interface)

PLC Node = (00-77 decimal) KF2 to SLC 5/04 PLC Node = (00-31 decimal) KF3 to SLC 5/03

- Enter a Timeout period (50-10000ms) 3000ms. default.
- (Optional) Simulate
- Click **OK**.

# Adding a SLC/MicroLogix Serial Device

## Platforms: WIN NT/95/98 WINCE

SLC/MicroLogix Devices supported on DF1

- Select the DF1 Driver Name you created by Adding a Serial DF1 Driver
- Select SLC/MicroLogix
- (*Optional*) **PLC Node** (required when using a KF3 communication interface)

PLC Node = (00-31 decimal)

- Enter a Timeout period (50-10000ms) 3000ms default.
- (Optional) Simulate
- Click OK.

# Adding a Control Logix 5550 Serial Device

## Platforms: WIN NT/95/98 WINCE

- Select the DF1 Driver Name you created by Adding a Serial DF1 Driver
- Select ControlLogix
- Enter a **CPU Slot** of the ControlLogix 5550
- Enter a **Timeout** period (50-10000ms) 3000ms default.

- *(Optional)* Simulate
- Click OK.

# PLC-5 Devices Supported Under DF1

# Channel 0 and 1770-KF2

PLC-5/10, PLC-5/15, PLC-5/20, PLC5-20E, PLC-5/25, PLC-5/30, PLC-5/40, PLC-5/40E, PLC-5/60, PLC-5/80, PLC-5/80E

## **SLC Enhanced Devices Supported Under DF1**

Channel 0 - SLC 5/03, SLC 5/04, SLC 5/05

1770-KF3 - SLC 5/03

1770-KF2 - SLC 5/04

# SLC/MicroLogix Supported Under DF1

Channel 0 – MicroLogix 1000/1500 1770-KF3 – SLC 500, 5/01, 5/03

## Simulate

Simulates data from a Device, but no I/O access to the Device occurs

# Adding a Ethernet Driver to Control Logix 5550

## Platforms: WIN NT/95/98 WINCE

What is a Driver

Use this driver when communicating Ethernet to a Control Logix 5550 Processor.

- Click Edit -> Comm Settings...
- From the Supported Drivers

   select AB 1756 ENET (Control Logix)
- Click Add...
- Enter a Driver Name for the Ethernet driver. <u>Examples</u> 1756ENET\_1 L5550\_LINE\_4
- Click Ok
- Enter the IP Address of the Ethernet PLC
- Click Ok

# Adding a PLC-5 Ethernet Device

## Platforms: WIN NT/95/98 WINCE

PLC-5 Devices supported on Ethernet

Under Device Properties

• Select the Ethernet Driver Name you created by Adding a Ethernet Driver to PLC/SLC

- Select PLC-5 Family
- (Optional) PLC Node
- Enter a **Timeout** period (50-10000ms) 3000ms default.
- (Optional) Simulate
- Click OK.

## **PLC-5 Ethernet Devices**

- Ethernet Processors PLC-5/20E, PLC-5/40E, PLC-5/80E
- 1785-ENET (Ethernet Side Car) PLC-5/10, PLC-5/15, PLC-5/20, PLC-2/25, PLC-5/30, PLC-5/40, PLC-5/60, PLC-5/80

# Adding a SLC 5/05 Ethernet Device

## Platforms: WIN NT/95/98 WINCE

Under Device Properties

• Select the Ethernet Driver Name you created by Adding a Ethernet Driver to PLC/SLC

- Select SLC Enhanced
- (Optional) PLC Node
- Enter a **Timeout** period (50-10000ms) 3000ms default.
- (Optional) Simulate
- Click OK.

# Adding a Control Logix 5550 Ethernet Device

## Platforms: WIN NT/95/98 WINCE

Under Device Properties

• Select the Ethernet Driver Name you created by Adding a Ethernet Driver to Control Logix 5550

• Select Control Logix 5550

• **CPU Slot** Enter the rack I/O Slot where the Control Logix 5550 Processor resides

- Enter a **Timeout** period (50-10000ms) 3000ms default.
- (Optional) Simulate
- Click **OK**.

# Adding a PLC-5 Data Highway Plus Device

## Platforms: WIN NT/95/98

PLC-5 Devices supported on Data Highway Plus Under Device Properties

• Select the KT/KTX/PKTX/PCMK/SST Driver Name you created by Adding 1784 Card Drivers

- Select PLC-5 Family
- PLC Node address of the device
- PLC Node = (0-77 octal)
- Enter a **Timeout** period (50-10000ms) 3000ms default.
- *(Optional)* Simulate
- Click OK.

# PLC-5 Device supported on Data Highway Plus

PLC-5/10, PLC-5/15, PLC-5/20, PLC5-20E, PLC-2/25, PLC-5/30, PLC-5/40, PLC-5/40E, PLC-5/60, PLC-5/80, PLC-5/80E

# Adding a SLC 5/04 Data Highway Plus Device

## Platforms: WIN NT/95/98

**Under Device Properties** 

• Select the KT/KTX/PKTX/PCMK/SST Driver Name you created by Adding 1784 Card Drivers

- Select SLC Enhanced
- PLC Node address of the device

PLC Node = (00-77 decimal)

- Enter a **Timeout** period (50-10000ms) 3000ms default.
- (Optional) Simulate
- Click OK.

## **Modifying a Driver**

- Stop all client applications communicating to the server
- Click View -> Comm Settings...
- Double click the **Driver Name** in the list of Installed Drivers

- Edit the Driver Properties
- Click OK

# **Deleting A Driver**

- Stop all client applications communicating to the server
- Click View -> Comm Settings...
- Select the **Driver Name** in the list of Installed Drivers
- Click the **Delete** button
- Click OK

**IMPORTANT:** When deleting a driver, you must make sure the are no Devices referencing that driver.

# Modifying a Device

- Stop any client applications using this Device
- Select the **Device** to Modify in the Device/Group pane of the server.
- Click Edit -> Properites
- Edit the Device Settings
- Click OK

## **Deleting a Device**

- Stop all client applications communicating to the server
- Select the **Device** to Modify in the Device/Group pane of the server.
- Click Edit -> Delete
- Click OK

# Adding A Tag

## What is a Tag

- Select the Device or Group that you want to add tags to.
- Click Add -> New Tag
- Enter a Name for the Tag.

Examples of Tag names: Temp Zone 1 Preset

Batch Step Sequence Number

• (Optional) – Enter a Description of the Tag

Enter the data point for the Tag

PLC/SLC/MicroLogix Data Table File Addressing

- ControlLogix 5550 CPU Tag Addressing
- Select the Data Type for the Tag
- VT\_BOOL VT\_UI1 VT\_I2 VT\_I4 VT\_R4 VT\_BSTR
- (Optional) Scaling
- (Optional) Simulation signal
- Click OK

# Adding a Group

What is a Group

- Click Add -> New Group...
- Enter a name for the Group
   A Group name can be up to 32 characters (max), but cannot contain any
   periods "."

   <u>Example Group names:</u>
   Phase 1 Test Parameters

   Zone 3 Alarms

   Servo Positions
- Click OK

## What is a Driver

A driver is a configurable portion of the server that enables a specific piece of hardware (e.g. 1784-KTX communication interface card) to send and receive data packets to an end device (e.g. PLC-5).

# PLC/SLC Data Table Addressing

The OPC Server supports native Allen-Bradley data-element addressing.

## FileType FileNumber:FileElement.FileSub-element

Refer to your Allen-Bradley PLC Users Manual for additional information regarding data element addressing.

## Examples of data table addressing

I:0, I:0/15 (PLC,SLC, Micro Discrete Input) I:1.3, O:3.7 (SLC Analog Input) B3:100, B3:100/7, B3/255 N7:15, N7:15/6 F8:325 T4:0.PRE, T4:8.DN PD32:11.SP, PD32:11.MO

| FileType    | FileNumber                     | FileElement                                           | FileSub-Element                                                                                                    |
|-------------|--------------------------------|-------------------------------------------------------|----------------------------------------------------------------------------------------------------|
| I – INPUT   | N/A                            | 0-277 (oct) PLC-5<br>0-30 (dec) SLC<br>0 (MicroLogix) | /0 to /15 (Discrete<br>Input)<br>/0 to /15 (Discrete<br>Input)<br>.0 to .31 (Analog<br>Input)<br>/0 to 15 (Discrete<br>Input)      |
| O – OUTPUT  | N/A                            | 0-277 (oct) PLC<br>0-30 (dec) SLC<br>0 (MicroLogix)   | /0 to /15 (Discrete<br>Output)<br>/0 to /15 (Discrete<br>Output)<br>.0 to .31 (Analog<br>Output)<br>/0 to /15 (Discrete<br>Output) |
| S – STATUS  | N/A                            | 0-127 (PLC-5)<br>0-82 (SLC)<br>0-32 (MicroLogix)      | /0 to /15                                                                                                    |
| B – BINARY  | 3 (default) or user<br>defined | 0-999 (PLC-5)<br>0-255 (SLC)<br>0-31 (MicroLogix)     | /0 to /15                                                                                                    |
| T – TIMER   | 4 (default) or user<br>defined | 0-999 (PLC-5)<br>0-255 (SLC)<br>0-39 (MicroLogix)     | .EN<br>.TT<br>.DN<br>.PRE<br>.ACC                                                                                                  |
| C – COUNTER | 5 (default) or user<br>defined | 0-999 (PLC-5)<br>0-255 (SLC)<br>0-31 (MicroLogix)     | .CU<br>.CD<br>.DN<br>.OV<br>.UN<br>.UA ( <i>SLC only</i> )<br>.PRE<br>.ACC                                                         |
| R – CONTROL | 6 (default) or user<br>defined | 0-999 (PLC-5)<br>0-255 (SLC)<br>0-15 (MicroLogix)     | .EN<br>.EU<br>.DN<br>.EM<br>.ER<br>.UL<br>.FD<br>.UL                                                                               |

|                  |                                |                                                    | .IN<br>.LEN<br>.POS                                                                                                    |
|------------------|--------------------------------|----------------------------------------------------|----------------------------------------------------------------------------------------------------|
| N – INTEGER      | 7 (default) or user<br>defined | 0-999 (PLC-5)<br>0-255 (SLC)<br>0-104 (MicroLogix) | /0 to /15                                                                                                    |
| F – FLOATING PT. | 8 (default) or user<br>defined | 0-999 (PLC-5)<br>0-255 (SLC)<br>N/A (MicroLogix)   | N/A                                                                                                    |
| D – BCD          | User defined                   | 0-999 (PLC-5)<br>0-255 (SLC)<br>N/A (MicroLogix)   | /0 to /15                                                                                                    |
| A – ASCII        | User defined                   | 0-999 (PLC-5)<br>0-255 (SLC)<br>N/A (MicroLogix)   | /0 to /15                                                                                                    |
| ST – STRING TBL  | User defined                   | 0-999 (PLC-5)<br>0-255 (SLC)<br>N/A (MicroLogix)   | N/A                                                                                                    |
| PD – PID BLK     | User defined                   | 0-999 (PLC-5)<br>N/A (SLC/MicroLogix)              | .INI<br>.SPOR<br>.OLL<br>.OLH<br>.EWD<br>.DVNA<br>.DVPA<br>.PVLA<br>.PVHA<br>.EN<br>.CT<br>.CL<br>.PVT<br>.DO<br>.SWM<br>.CA<br>.MO<br>.PE<br>.SP<br>.KP<br>.KI<br>.KD<br>.BIAS<br>.MAXS<br>.MINS<br>.MAXO<br>.UDP<br>.PV |

|                 |              |                                       | .ERR<br>.OUT<br>.PVH<br>.PVL<br>.DVP<br>.DVN<br>.PVDB<br>.DVDB<br>.MAXI<br>.MINI<br>.TIE<br>.ADDR[0-3]<br>.DATA[0-13] |
|-----------------|--------------|---------------------------------------|----------------------------------------------------------------------------------------------------|
| SC – SFC Status | User Defined | 0-999 (PLC-5)<br>N/A (SLC/MicroLogix) | .SA<br>.FS<br>.LS<br>.OV<br>.ER<br>.DN<br>.PRE<br>.TIM                                                                |
| MG – MSG BLK    | User defined | 0-999 (PLC-5)<br>N/A (SLC/MicroLogix) | .NR<br>.TO<br>.EN<br>.ST<br>.ER<br>.CO<br>.EW<br>.ERR<br>.RLEN<br>.DLEN<br>.DATA[0-51]                                |
| BT – BLK XFR    | User Defined | 0-999 (PLC-5)<br>N/A (SLC/MicroLogix) | .EN<br>.ST<br>.DN<br>.ER<br>.NR<br>.TO<br>.RW<br>.RLEN<br>.DLEN<br>.FILE<br>.ELEM<br>.RGS                             |

# ControlLogix 5550 CPU Tag Addressing

The OPC Server supports native ControlLogix 5550 CPU Tag addressing. Also see ControlLogix 5550 Optimized Reads

For additional information on ControlLogix 5550 CPU tag addressing, refer to the ControlLogix 5550 Users Manual.

- ControlLogix 5550 tags fall into 2 categories: Global and Program
- Global Tag addressing syntax TagName Examples: MyTag MyArray[11] MyStruct.Subelement
- Program Tag addressing syntax
   Program:ProgramName.TagName
   <u>Examples</u>:
   Program:MyProgram.MyTag
   Program:MyProgram.MyArray[11]
   Program:MyProgram.MyStruct.Subelement

| Tag or Array<br>Type | Sub - Element |
|----------------------|---------------|
| BOOL                 | N/A           |
| SINT                 | N/A           |
| INT                  | N/A           |
| DINT                 | N/A           |
| REAL                 | N/A           |

User Defined Data User Defined Type

| TIMER   | .PRE<br>.ACC<br>.EN<br>.TT<br>.DN<br>.FS<br>.LS |
|---------|-------------------------------------------------|
| COUNTER | .PRE<br>.ACC<br>.CU<br>.CD<br>.DN               |

|                   | .OV<br>.UN<br>.UA                                                                                                    |
|-------------------|----------------------------------------------------------------------------------------------------|
| MESSAGE           | .Flags<br>.ERR<br>.EXERR<br>.DN_LEN<br>.EW<br>.DN<br>.ST<br>.TO<br>.EN_CC                                                                                                    |
| MOTION_GROUP      | .GroupStatus,<br>.MotionFault<br>.ServoFault<br>.GroupFault<br>.InhibStatus.<br>.GroupSynced<br>.ACAsyncConnFault<br>.ACSyncConnFault<br>.ACSyncConnFault<br>.POtrvIFault<br>.PotrvIFault<br>.PosErrorFault<br>.EncCHALLossFault<br>.EncCHBLossFault<br>.EncCHZLossFault<br>.EncNsFault<br>.DriverFault<br>.SyncConnFault<br>.HardFault<br>.GroupOverlapFault |
| MOTION_STATU<br>S | .Flags<br>.ERR<br>.STATUS<br>.STATE<br>.EN<br>.EW<br>.DN<br>.ER<br>.PC<br>.IP                                                                                                    |
| PID               | .CTL<br>.SP<br>.KP<br>.KI<br>.KD<br>.BIAS<br>.MAXS<br>.MINS<br>.DB<br>.SO<br>.MAXO<br>.MINO<br>.UPD                                                                                                    |

.PV .ERR .OUT .PVH .PVL .DVP .DVN .PVDB .DVBD .MAXI .MINI .TIE .MAXCV .MINCV .MINTIE .MAXTIE .DATA[0-16] .INI .SPOR .OLL .OLH .EWD .DV .DVNA .DVPA .PVLA .PVHA .EN .CT .CL .PVT .DO .SWM .CA .MO .PE .NDF .NOZC .NOBC

# **Edit a Group**

- Stop all client applications using the server
- Select the **Group** to Modify in the Device/Group pane of the server.
- Click Edit -> Properites
- Edit the Group Name
- Click OK

# **Deleting a Group**

• Stop all client applications using the server

- Select the **Group** to Delete in the Device/Group pane of the server.
- Click Edit -> Delete
- Click OK

# Edit a Tag

- Stop all client applications using the server
- Select the **Tag** to Edit in the Tag pane of the server.
- Click Edit -> Properties
- Click OK

# **Deleting a Tag**

- Stop all client applications using the server
- Select the **Tag** to Delete in the Tag pane of the server.
- Click Edit -> Delete
- Click OK

# VT\_BOOL Data Type

VT\_BOOL - Boolean, Discrete, ON/OFF, True/False

• PLC-5/SLC/MicroLogix

Bit-Level Element

## ControlLogix 5550

BOOL Tag

# VT\_UI1 Data Type

VT\_UI1 - BYTE Value (0-255)

## PLC-5/SLC/MicroLogix

No equivalent data type

## ControlLogix 5550

SINT Tag

# VT\_I2 Data Type

VT\_I2 – 16-Bit Signed Integer value (positive 32767 to negative 32768)

## PLC-5/SLC/MicroLogix

Data Table Word Value

ControlLogix 5550

INT Tag

# VT\_I4 Data Type

VT\_I4 - 32-Bit signed long value (positive 2147483647 to negative 2147483648 )

• PLC-5/SLC/MicroLogix No equivalent data type ControlLogix 5550
 DINT Tag

# VT\_R4 Data Type

**VT-R4** - 32-Bit IEEE single precision real (positive *3.40282347E*+38 to negative *1.40239846E*-45)

• PLC-5/SLC/MicroLogix Floating Point Data Table Element

ControlLogix 5550
 REAL Tag

# VT\_BSTR Data Type

**VT\_BSTR** – String Data Type

- PLC-5/SLC/MicroLogix ST Table, ASCII Table
- ControlLogix 5550 SINT Array

# **Tag Multiply**

Tag Multiply allows you to quickly create a block tags derived from a root tag.

- Tag Multiply only supports PLC-5/SLC/MicroLogix data table files I, O, S, N, B, F
- Tag Multiply cannot be used for structure-based data table files (e.g Timers/Counters/PD Blk, etc..)
- Tag Multiply cannot be used for mnemonic data table sub-elements (e.g T4:0.PRE, C5:0.DN)
- The user is responsible to ensure the tags created do not exceed the size of the data table
- Tag Multiply cannot be used for ControlLogix 5550 CPU Tags

## Using Tag Multiply

- Select a Tag from the Tag Pane of the server.
- Click Add -> Multiply..
- Enter a **Base Name** for the Tag
- Enter the File Addr This is the starting file address File Address (e.g. N7, B3, F8) For INPUTS enter I

For OUTPUTS enter **O** For STATUS enter **S** 

- Enter the **First Element** This is the starting data table element in the file address (e.g. **1**, **13**, **255**)
- (Optional) Bit Select the Bit checkbox Enter the value for the starting bit (0-15)
- Enter the Number of Places
   This will pad the address and Tag Name with this number of characters (1-6)
- Enter the **Number of Tags** This is the number of Tags to create (**1-999**)

• Click OK.

# Example

Base Name = MyTag File Element = N7 First Element = 1 Number of Places = 3 Number of Tags = 10

#### Tags Created

| MyTag001 | N7:001 |
|----------|--------|
| MyTag002 | N7:002 |
| MyTag003 | N7:003 |
| MyTag004 | N7:004 |
| MyTag005 | N7:005 |
| MyTag006 | N7:006 |
| MyTag007 | N7:007 |
| MyTag008 | N7:008 |
| MyTag009 | N7:009 |
| MyTag010 | N7:010 |
|          |        |

## Bit Tag Example

Base Name = Bit Tag File Element = B3 First Element = 0 Number of Places = 3 Number of Tags = 10

| Tags Created |         |
|--------------|---------|
| Bit Tag001   | B3:0/0  |
| Bit Tag002   | B3:0/1  |
| Bit Tag003   | B3:0/2  |
| Bit Tag004   | B3:0/3  |
| Bit Tag005   | B3:0/4  |
| Bit Tag006   | B3:0/5  |
| Bit Tag007   | B3:0/6  |
| Bit Tag008   | B3:0/8  |
| Bit Tag009   | B3:0/9  |
| Bit Tag010   | B3:0/10 |

# **File New**

File New creates a new workspace and tag database for the server Click **File -> New** 

# File Open

File Open loads an existing tag database to be used by the server Click **File -> Open..** 

# **File Save**

File Save saves the current tag database

Click File->Save

# File Save As

File Save As saves the current tag database as a different filename Click **File->Save As...** 

## **File ImportCSV**

File ImportCSV imports a CSV (Comma Separated Variable) file previously saved with File ExportCSV

Click File->ImportCSV...

<u>Note:</u> The CSV functions only import/export Device, Group and Tag Information. CSV functions do not import/export Driver information

## File ExportCSV

File ExportCSV exports the Device, Group and Tag information to a CSV (Comma Separated Variable) file.

Click File -> ExportCSV...

# File ReimportCSV

File ReimportCSV re-imports the current CSV file

Click File -> ReimportCSV

Also See File ImportCSV

# **File ReexportCSV**

File ReexportCSV re-exports the current CSV file

Click File -> ReexportCSV

Also See File ExportCSV

## **Most Recently Used List**

File display the list of the Most Recently Used (MRU) tag databases

Click the FileName in the MRU to open that tag database

## **OPC Server Window**

#### Platforms: WIN NT/95/98 WIN CE

The OPC Server is divided into 3 Panes

• **Device/Group Pane** Displays all the Devices and Groups defined in the server

• Tag Pane

Displays the Tags associated a given Device or Group Name – OPC Tag Name Type – Data Type of Tag Location – Data Source of the Tag Processing – Scaling, Simulation, etc.. Value – Current Tag Value Description – Tag Description

#### • Driver Status Pane

Displays Status and diagnostic information for the drivers used by the server Driver Name – Displays Driver and communication information Status – Current Status of the driver Sent – Driver Messages Sent to the Device(s) Recv – Driver Messages Received from the Device(s) Last Error – Last Communication Error the driver had with the Device(s)

## **OPC Server Monitor**

#### Platforms: WIN NT/95/98

The OPC Server allows you to monitor and test Drivers, Devices, Groups and Tags

Click View -> Monitor

## **Software Requirements**

#### Platforms: WIN NT/95/98

- Microsoft Windows NT 4.0 Service Pack 3 or later is highly recommended
- Microsoft Windows 95 with DCOM for Windows 95
- Microsoft Windows 98

#### **Platforms: WIN CE**

Microsoft Windows CE 211

## **Hardware Requirements**

#### Platforms: WIN NT/95/98

Minimum Hardware Requirements

- Intel-based Pentium Processor with at least 64 Megs of RAM
- At least 10 Megs of available hard disk space
- A 16-color SVGA display
- A Windows-compatible pointing device

#### Platforms: WIN CE 211

- HPC X86
- HPC SH/3
- HPC SH/4
- HPC StrongArm
- HPC MIPS

# PLC-5 Channel 0 Settings

Typical Channel 0 (DF1) Settings for a PLC-5 Device

#### **Communication Module**

• Point-To-Point

#### **Serial Port Tab**

- Baud Rate = 19.2K
- Bits Per Char = 8
- Stop Bits = 1
- Control Line = No Handshaking
- Parity = None

• Error Detect = CRC

#### **Options Tab**

- NAK Receive = 3
- DF1 ENQ's = 20
- ACK Timeout = 50
- Detect Duplicate Messages = Checked
- Message Application Timeout = 30 Seconds

# **SLC Channel 0 Settings**

Typical Channel 0 Settings for a SLC/MicroLogix Device

## Chan. 0 – System Tab

- Driver = DF1 Full Duplex
- Baud = 19200
- Parity = NONE
- Stop Bits = 1

## Protocol Control Settings

- Control Line = No Handshaking
- Error Detection = CRC
- Embedded Responses = Enabled
- Duplicate Packet Detect = Checked
- ACK Timeout (x20 ms) = 50
- NAK Retries = 3
- ENQ Retries = 3

# ControlLogix 5550 Channel 0 Settings

Typical Channel 0 Settings for ControlLogix 5550

## **Serial Port Tab**

- Baud Rate = 19200
- Parity = None
- Data Bits = 7
- Stop Bits = 1
- Control Line = No Handshaking
- RTS Send Delay (x20 ms) = 0
- RTS Off Delay (x20 ms) = 0

## Serial Protocol Tab

- Protocol = DF1 Pt to Pt
- Station Address = 0
- NAK Receive Limit = 3
- ENQ Transmit Limit = 3
- ACK Timeout (x20 ms) = 50
- Embedded Responses = Autodetect
- Error Detection = CRC
- Enable Duplicate Detection = Checked

# Adding a SLC Enhanced Device to DH-485

Applies to SLC 5/03

**Under Device Properties** 

- Select the KTX/PKTX/PCMK/SST Driver Name you created by Adding 1784 Card Drivers
- Select SLC Enhanced
- PLC Node address of the device

PLC Node = (00-31 decimal)

- Enter a **Timeout** period (50-10000ms) 3000ms default.
- (Optional) Simulate
- Click OK.

# Adding a SLC/MicroLogix Device to DH-485

## Platforms: WIN NT/95/98

Applies to SLC 500, 5/01, 5/02, MicroLogix AIC

**Under Device Properties** 

• Select the KTX/PKTX/PCMK/SST Driver Name you created by Adding 1784 Card Drivers

• Select SLC/MicroLogix

• **PLC Node** address of the device PLC Node = (00-31 decimal)

- Enter a **Timeout** period (50-10000ms) 3000ms default.
- (Optional) Simulate
- Click OK.

# **Dialog Box Error Messages**

| Message                                                                            | Cause                                                                                        | Solution                                                                             |
|------------------------------------------------------------------------------------|----------------------------------------------------------------------------------------------|--------------------------------------------------------------------------------------|
| OLE Initialization Failed                                                          | The OLE libraries failed to initialize                                                       | Contact Product Support                                                              |
| Windows sockets<br>initialization failed                                           | WINSOCK libraries failed to initialize.                                                      | Install Windows TCP/IP<br>networking on your system                                  |
| Could not run …                                                                    | The server did not recognize the command line parameter                                      | REGSERVER and<br>UNREGSERVER are the only<br>2 command line parameters<br>available. |
| No drivers have been<br>installed                                                  | A warning is being provided<br>indicating that there are no<br>drivers available for devices | Add one or more drivers                                                              |
| Please Enter a Driver Name                                                         | A name was not assigned to a driver                                                          | Assign a unique name to the driver                                                   |
| DriverName is already using COMn:                                                  | DriveName has already been assigned this COM Port                                            | Select an alternate COM Port                                                         |
| DriverName is already using<br>Address IP Address                                  | DriverName has already been assigned this IP Address                                         | Select an alternate IP Address                                                       |
| DriverName is already using<br>Base Address BaseAddress                            | DriverName has already been assigned this BaseAddress                                        | Select an alternate Base<br>Address                                                  |
| Administrator rights are<br>required to create registry<br>settings for DriverName | The current user does not have sufficient privileges to change the driver settings           | A user with Administrator<br>privileges is required to<br>change these settings      |
| DriverName is already using<br>I/O Port PortNum                                    | DriverName has already been assigned this I/O Port                                           | Select an alternate I/O Port                                                         |

| Cannot change driver<br>configuration while server is<br>running or connected to<br>clients | An attempt was made to<br>change a driver configuration<br>while the server had clients<br>connected  | Stop all client applications<br>before changing driver<br>configuration |
|---------------------------------------------------------------------------------------------|----------------------------------------------------------------------------------------------------|-------------------------------------------------------------------------|
| Invalid character(s) in Driver<br>Name                                                      | The Driver Name contains one<br>or more invalid characters                                            | Rename the driver using characters "A-Z", "0-9" and underscore "_"      |
| Please enter an IP Address<br>or computer name                                              | An IP Address or Computer<br>Name was not provided for an<br>Ethernet drivers                         | Provide a valid IP Address or<br>Computer Name.                         |
| Select a Baud Rate                                                                          | A Baud Rate has not been assigned to the current driver                                               | Assign a baud rate                                                      |
| Select a Station ID                                                                         | A Station ID has not been assigned to the current driver                                              | Assign a Station ID                                                     |
| Select a driver for this device                                                             | A driver has not been<br>associated to a newly created<br>device                                      | Select a Driver in Device<br>Properties                                 |
| Group's Name already<br>exists                                                              | The Group Name is already in use under device                                                         | Provide a unique GroupName                                              |
| Group's Name cannot<br>accept Dots                                                          | A Group Name contained one<br>or more Dots "."                                                        | Remove the Dots from the<br>Group Name                                  |
| Tag Name already exists                                                                     | The Tag Name is already in use under Device/Group                                                     | Provide a unique Tag name                                               |
| Tag Name cannot accept<br>Dots                                                              | A Tag Name contained one or more Dots "."                                                             | Remove the Dots from the Tag Name                                       |
| Cannot Scale VT_BOOL or<br>VT_BSTR data types                                               | An attempt was made to scale<br>a VT_BOOL or VT_BSTR data<br>type                                     | Scaling for VT_BOOL and VT_BSTR is not supported                        |
| Unable to Open File                                                                         | The selected tag database failed is not valid. The file/disk may be corrupt or damaged                | Select a valid tag database                                             |
| IMPORT FAILED, No Device<br>or Group Available.                                             | No Device or Groups were<br>found in the CSV File. The file<br>may be corrupt or damaged              | Export a CSV file containing appropriate Device/Groups                  |
| Bad lines encountered.                                                                      | The CSV file contained invalid<br>information. The file may be<br>corrupt or damaged                  | Export a CSV file containing appropriate information                    |
| File exception while reading.                                                               | An error occurred while<br>reading the file from disk. The<br>file/disk may be corrupt or<br>damaged. | Select and alternate file, or use a backup copy.                        |
| Unable to create file.                                                                      | An error occurred while<br>creating the file to disk. The<br>disk may be full, corrupt or<br>damaged  | Select and alternate disk to save the file to.                          |
|                                                                                             | a a                                                                                                   |                                                                         |

# **Driver Error Messages**

| Error Message                                 | Cause                                                                                                    | Solution                                                |
|-----------------------------------------------|----------------------------------------------------------------------------------------------------|---------------------------------------------------------|
| ERROR! - Device Conflict                      | The driver has detected a resource conflict with another system device                                                                  | Correct the system resource conflict                    |
| ERROR! - Driver Cannot<br>Connect to Hardware | The driver cannot connect the hardware interface                                                                                        | Contact Technical Support                               |
| ERROR opening file<br>FileName                | An error has occurred while<br>attempting to open <i>FileName</i> .<br>The file may not exist, or the<br>file/disk is corrupt or damage | Replace the file or disk with a back-up copy            |
| ERROR reading file<br>FileName                | An error has occurred while reading <i>FileName</i> . The file/disk is corrupt or damage                                                | Replace the file or disk with a back-up copy            |
| ERROR Diagnostic Failed                       | A 1784 card device failed a<br>diagnostic test                                                                                          | Verify the Base Address<br>Setting assigned to the card |
|                                               |                                                                                                    | Replace the card                                        |
| ERROR allocating PCL<br>Memory                | Memory could not be allocated                                                                                                    | Contact Technical Support                               |
| ERROR Protocol Load<br>Failed                 | The 1784 card device failed to load the protocol                                                                                        | Replace the card                                        |
| ERROR Failed to go on line                    | The DH+/DH-485 card failed                                                                                                    | Verify network connection                               |
|                                               | to connect to network                                                                                                    | Replace the card                                        |
| ERROR Duplicate node detected                 | The Station ID assigned to the DH+/DH-485 card is already being used by another node on the netword                                     | Change the Station ID assigned to the card              |
| ERROR! - Card is Not SD-2<br>Type Card        | The SS-Technologies 5136SD is not a SD-2 type card.                                                                                     | Replace the card with a SD-2 type card.                 |
| ERROR! - Cannot not                           | The driver could not access a<br>low memory block of the SST-<br>5136SD card                                                            | Verify driver settings                                  |
| access low memory block                       |                                                                                                    | Replace the card                                        |
| ERROR! - SST Card is in                       | The SST card has failed a                                                                                                    | Verify driver settings                                  |
| BUSY STATE                                    | diagnostic test and is not responding                                                                                                   | Replace the card                                        |
| ERROR! - Card is not in a                     | The SST card has failed a                                                                                                    | Verify driver settings                                  |
| KEADI SIAIE                                   | responding                                                                                                    | Replace the card                                        |
| ERROR! - Card halted in<br>TEST STATE         | The SST card has failed a diagnostic test and is not                                                                                    | Verify driver settings                                  |

## responding

|                                   | responding                                                                                              | Replace the card                                                   |
|-----------------------------------|----------------------------------------------------------------------------------------------------|--------------------------------------------------------------------|
| ERROR Opening COM Port            | The driver could not open the<br>Com Port. See Error Codes                                              | Verify the COM port is not<br>being used by another<br>application |
|                                   |                                                                                                    | Verify the COM port settings                                       |
| ERROR GetCommState()<br>Failed    | See Error Codes                                                                                         | Verify the COM port is not<br>being used by another<br>application |
|                                   |                                                                                                    | Verify the COM port settings                                       |
| ERROR SetCommState()<br>Failed    | See Error Codes                                                                                         | Verify the COM port is not<br>being used by another<br>application |
|                                   |                                                                                                    | Verify the COM port settings                                       |
| ERROR<br>GetCommTimeouts() Failed | See Error Codes                                                                                         | Verify the COM port is not<br>being used by another<br>application |
|                                   |                                                                                                    | Verify the COM port settings                                       |
| ERROR SetCommTimeouts()<br>Failed | See Error Codes                                                                                         | Verify the COM port is not<br>being used by another<br>application |
|                                   |                                                                                                    | Verify the COM port settings                                       |
| ERROR writing to COM Port         | An error occurred while                                                                                 | Verify the COM port settings                                       |
|                                   | attempting to write to the COM<br>Port                                                                  | Verify the connection to the device                                |
| ERROR reading from COM            | An error occurred while                                                                                 | Verify the COM port settings                                       |
| Port                              | Port                                                                                                    | Verify the connection to the device                                |
| ERROR Socket Create               | An error occurred while<br>attempting to open a TCP/IP<br>socket See Error Codes                        | Verify the operation of your TCP/IP network                        |
| ERROR Socket Connect              | An error occurred while<br>attempting to establish a<br>TCP/IP connection to the PLC<br>See Error Codes | Verify the operation of your<br>TCP/IP network                     |
| ERROR Socket Send                 | An error occurred while<br>sending data to an Ethernet<br>PLC See Error Codes                           | Verify the IP Address you assigned to the Ethernet driver.         |
|                                   |                                                                                                    | Verify the operation of your TCP/IP network                        |
| ERROR Recv Socket                 | An error occurred while<br>sending data to an Ethernet<br>PLC See Error Codes                           | Verify the IP Address you<br>assigned to the Ethernet<br>driver.   |
|                                   |                                                                                                    | Verify the operation of your<br>TCP/IP network                     |

| ERROR PLC Connection<br>Error               | An error occurred while<br>attempting to establish dialog<br>with a PLC-5/SLC Ethernet<br>device | Verify you are using the 1785-<br>ENET Driver See Adding a<br>Ethernet Driver to PLC/SLC               |
|---------------------------------------------|--------------------------------------------------------------------------------------------------|----------------------------------------------------------------------------------------------------|
| ERROR ControlLogix 5550<br>Connection Error | An error occurred while<br>attempting to establish dialog<br>with a PLC-5/SLC Ethernet<br>device | Verify you are using the 1756-<br>ENET Driver See Adding a<br>Ethernet Driver to Control<br>Logix 5550 |

# **Error Codes**

| System/Driver Error Codes |                                                                        |  |
|---------------------------|------------------------------------------------------------------------|--|
| ERROR CODE                | Description                                                            |  |
| 2                         | (COM PORT) COM Port does not exist                                     |  |
| 5                         | (COM PORT) Access is denied – COM Port is already in use               |  |
| 6                         | (COM PORT ) Handle is invalid – COM Port cannot be accessed            |  |
| 276D                      | (WINSOCK) Windows Sockets initialized                                  |  |
| 2742                      | (WINSOCK) The network subsystem has failed                             |  |
| 274D                      | (WINSOCK) PLC refused connect attempt                                  |  |
| 2743                      | (WINSOCK) The network cannot be reached from the Host at this time     |  |
| 2747                      | (WINSOCK) No buffer space is available. The socket cannot be connected |  |

## PLC Communication Error Codes

| ERROR CODE | Description                                        |
|------------|----------------------------------------------------|
| 104        | Invalid Tag Name (ControlLogix 5550)               |
| 1FF        | Invalid Data Type for Tag Name (ControlLogix 5550) |
| 200        | Cannot guarantee delivery.                         |
| 300        | duplicate token hold detected                      |
| 400        | local port is disconnected                         |
| 500        | application layer timed out waiting for response   |

| 600  | duplicate node detected                                       |
|------|---------------------------------------------------------------|
| 700  | station is off line                                           |
| 800  | hardware fault                                                |
| 1000 | illegal command or format                                     |
| 2000 | host has problem and cannot communicate                       |
| 3000 | remote node is missing, disconnected or shutdown              |
| 4000 | host could not complete function due to hardware fault        |
| 5000 | addressing problem                                            |
| 6000 | function disallowed                                           |
| 7000 | processor in program mode                                     |
| 8000 | compatibility mode file missing                               |
| 9000 | remote node cannot buffer command                             |
| B000 | remote node problem due to download                           |
| C000 | cannot execute due to active IPBS                             |
| F001 | a field has an illegal value                                  |
| F002 | less levels specified in address than minimum for any address |
| F003 | more levels specified in address than system supports         |
| F004 | symbol not found                                              |
| F005 | symbol is not proper format                                   |
| F006 | file address doesn't point to something useful                |
| F007 | file is wrong size                                            |
| F008 | cannot complete request                                       |
| F009 | data or file is too large                                     |
| F00A | transaction plus word size is too large                       |
| F00B | access denied                                                 |
| F00C | condition cannot be generated                                 |
| F00D | condition already exists                                      |
| F00E | command cannot be executed                                    |
| F00F | histogram overflow                                            |
| F010 | no access                                                     |

| F011 | illegal data type                            |
|------|----------------------------------------------|
| F012 | invalid parameter or invalid data            |
| F013 | address reference exists to deleted area     |
| F014 | command execution failure for unknown reason |
| F015 | data conversion error                        |

# **OPC Test Client Connecting to the Server**

## WIN NT/95/86

- Start the OPC Test Client Application **OPCLIENT.EXE**
- Click OPC -> Connect ...
- Select the Iconics.ABServer Server
- Click OK

## WIN CE

- Start the OPC Test Client Application **OPCLIENTCE.EXE**
- Click OPC -> Connect ...
- Select the **ABWinCE** Server
- Click OK

# **OPC Test Client Tag Browsing**

- Click OPC -> Add Item ...
- Select the Device in the Browse items Window
- Select a Group under the Device
- Select a Tag from the Group
- Click OK.

The data value for the Tag and the Value will be shown in the test client window.

Browse for additional Tags if desired

# **OPC Test Client Writing a Value**

- Select a Tag from the OPC Test Client Window
- Click OPC -> Write Value to Item...
- Enter a new value for the Item
- Click OK

## **OPC Test Client**

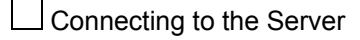

Tag Browsing

Writing a Value

# What is OPC

OPC stands for OLE for Process Control. OPC is a specification that defines how two software applications should communicate with each other. OPC is a specification that is specific to the manufacturing automation industry. OPC was created by manufacturers and users in the automation industry. The OPC specification is managed by the independent OPC Foundation, whose members include over 200 automation industry software developers from around the world. The OPC Foundation was founded in 1996. The OPC technical specifications are based upon the Microsoft Component Object Model (COM) and the Distributed Component Object Model (DCOM). The COM and DCOM specifications are the core architectural pieces that make up the Microsoft Windows 95,98, and NT operating systems.

|  | OPC Device |
|--|------------|
|--|------------|

OPC Group

OPC Item

OPC Client

OPC Client/Server Relationship

Learn More...

**OPC** Foundation

Microsoft's Manufacturing Industry Section

## **OPC Servers and Clients**

#### **OPC Client/Server Relationship**

The drawing below illustrates graphically the concept of OPC Client and Server applications interacting with each other. An interesting point to note is that the client and server applications need not reside on the same computer. When the do, the COM architecture is used for communications. When the client and server are on separate PCs with a network connecting them, the Microsoft DCOM architecture is used for communications.

OPC Servers and Clients go much further than just device communications drivers. In fact, a single application can be an OPC Client and an OPC Server. For example, there are some HMI packages that are OPC Clients and they connect to OPC Servers, which in turn gather the data from the user's PLCs or control hardware. At the same time, some of those same HMI packages are also OPC Servers and make their tag databases available to other OPC Client applications.

## **OPC Client**

#### **OPC Client**

The requesting program or application is called an **OPC Client**. A single OPC Client application can talk to multiple OPC Server applications. Examples of OPC Client applications include many Human Machine Interface (HMI) packages, including Iconics<sup>™</sup> Genesis32<sup>™</sup>, GE Cimplicity<sup>™</sup>, RS-View32<sup>™</sup>, Citect<sup>™</sup>, Wonderware InTouch<sup>™</sup>, Intellution iFix/Fix Dynamics<sup>™</sup>, and many more. With over 200 member companies supporting the OPC specification, the number and variety of OPC client applications continues to grow.

## **OPC Server**

#### **OPC Server**

An OPC DataAccess Server is comprised of several objects: the server, the Group, and the Item. The OPC server object maintains information about the server and serves as a container for OPC group objects. The OPC group object maintains information about itself and provides the mechanism for containing and logically organizing OPC items.

# **Tag Scaling**

Scaling allows you to convert a raw (unscaled value) to given numeric range

#### Raw

- Enter the Min Raw Value to be scaled
- Enter the Max Raw Value to be scaled

#### Scales to

- (Optional) Enter a Units of Measure Identifier (e.g. Degrees C)
- Enter the Min value of the scaled units
- Enter the Max value of the scaled units

#### **Conversion Method**

- Linear Conversion
- Square Root Conversion

## **Tag Simulation**

Simulates a data value for the Tag

This feature is enabled when the Device Simulate option is selected.

Tag Scaling can be applied to simulated values.

#### Types of Tag Simulation

- Sine
- Ramp

Random

## **WIN CE Server**

The Windows CE version of the OPC Server is an In-Process DLL. (ABWINCE.DLL)

Since the .DLL itself has no user interface, a configuration application is provided to create and maintain the tag database.

#### **Communication Interfaces Supported**

- 1785-ENET for PLC-5, SLC-5/05
- 1756-ENET for ControlLogix 5550
- Full Duplex DF1 Serial, PLC-5/SLC/MicroLogix/ControlLogix 5550

#### Using the ABWINCE.DLL in-process server for Windows CE

- Create a tag database on your desktop computer using the configuration program
- Save the tag database under the filename ABWINCE.TDB.
- Copy ABWINCE.DLL and ABWINCE.TDB to any directory on the Windows CE device.
   NOTE: ABWINCE.DLL and ABWINCE.TDB must reside in the same directory.
- Run REGSVRCE /ABWINCE.DLL to set CE registry information for the server

## What's Not Supported

- Control Logix 5550 via DH+
- PLC-2 Family of Processors
- PLC-3 Family of Processors
- PLC-5/250 Processors
- ControlLogix Gateway
- 1770-PIC/AIC Communication Interfaces
- Unsolicited Messages
- DH+/DH-485 Network Bridge and Routing

# **OPC Server Features**

#### **General Features**

- Intuitive and easy to use
- Multiple communication interfaces supported in a single server
- Does not rely on middle-ware drivers
- Serial DF1 to PLC-5/SLC/MicroLogix/ControlLogix 5550 (COM1 ~ COM 24)
- ENET to PLC-5/SLC
- ENET to ControlLogix 5550
- 1784-KT/KTX/PKTX/PCMK/SST-5136 to PLC-5/SLC Data Highway Plus (Up to 230K Baud)
- 1784-KTX/PKTX/PCMK to SLC/MicroLogix Data Highway 485
- Use any mix and any number of communication interfaces concurrently
- 32-Bit multi-threaded driver operation for fast throughput
- Optimized Block Read/Write Operations
- Supports a wide range of OPC Clients

#### **OPC Features**

- OPC Specification Version 1.0/2.0 Compatible
- OPC Item (Tag) Browsing
- On-line/Off-Line Operation

## Allen-Bradley Knowledge Base

Search the Allen-Bradley Knowledge Base

## **Driver Name**

#### General

• Driver names must be unique

- Driver names can be up to 15 characters (MAX)
- Driver names can consist of letters "A-Z", numbers "0-9" and an underscore "\_"

#### 1784-PKTX

• Driver name must be **PKTX\_0** for the first PKTX card, **PKTX\_1** for the second, **PKTX\_2** for the third, etc...

## **Device Names**

#### General

- Device names must be unique
- Device names can be up to 32 characters (MAX)
- Device names can consist of any character except Dots (periods ".")

## **Tag Names**

#### General

- Tag names must be unique
- Tag names can be up to 32 characters (MAX)
- Tag names can consist of any character except Dots (periods ".")

## Group Names

#### General

- Group names must be unique
- Group names can be up to 32 characters (MAX)
- Group names can consist of any character except Dots (periods ".")

## **Software Registration**

To register the OPC Server

- Click -> License
- Select Server Registration...

Contact your software vendor and provide

- Installation ID
- Serial Number you received when you purchased the Server

The software vendor will provide you with the Registration Code

Click OK

If the Product Registration code is invalid, the server will operate in a 2-hour demo mode

## **Temporary Software License**

You can immediately assign the server a one-time, 10-Day Temporary Software License.

- Click -> License
- Select Temporary License
- Restart the Server.

The server will operate without restriction for 10-Days.

- After the 10-Day period you will be required to register the server with your software vendor.
- If you do not register within the 10-Day period, the server will resume a 2hour demo mode.
- You can register the server at any time during or after the 10-Day period.
- The server recognizes attempts to back up the system clock, and will revert to the 2-hour demo if detected.

## Notice

Microsoft, Windows WIN NT, Windows 95/Windows 98, Windows CE, are trademarks of the Microsoft Corporation. Allen-Bradley, PLC, SLC, MicroLogix, ControlLogix, ControlLogix Gateway, DataHighway, Data Highway Plus, Data Highway 485, are trademarks of the Allen-Bradley Company, Inc. a division of Rockwell Automation. All other trademarks are owned by their respective companies.

Information in this document is subject to change without notice. No part of this document may be reproduced or transmitted in any form or by any means, electronic or mechanical, for any purpose, without express written permission of t NCONICS, Inc. The software described in this document is furnished under a license agreement or nondisclosure agreement. The software may be used or copied only in accordance with the terms of the License Agreement. It is against the law to copy the software except as specifically allowed in the license or nondisclosure agreement. No part of this document may be reproduced or transmitted in any form or by any means, electronic or mechanical, including

photocopying, recording, or information storage and retrieval systems, for any purpose other than the purchaser's personal use, without the express written permission of ICONICS, Inc.

## **Software License Agreement**

## ICONICS LICENSE AGREEMENT

# YOU SHOULD CAREFULLY READ THE FOLLOWING TERMS AND CONDITIONS!

Opening and using the enclosed software for any purpose indicates your acceptance of the terms and conditions of this license agreement.

If you do not agree with them you should return all software, documentation and copy protection keys within seven days of shipment unopened and your money will be refunded.

ICONICS provides this program and licenses its use in the United States, Puerto Rico, or internationally.

You assume the responsibility for the selection of the program to achieve your intended results, and for the installation, use and results obtained from this program.

## LICENSE

You are granted a personal license to use this program under the terms stated in this Agreement.

You may:

1) Install and use the program on a single machine.

2) Make archival back-up copies of the program for the sole purpose of supporting your use of the single program on a single machine.

3) You may not use, copy, modify, or transfer the program, or transfer any copy, in whole or in part, except as expressly provided in this license, or with a written contractual agreement with ICONICS, Inc.

## TERM

The license is effective until terminated. It will terminate if you fail to comply with any term or condition of this Agreement. You agree, upon such termination, to destroy the program and all copies which were made from it and to promptly return any copy protection key(s) to ICONICS.

# LIMITED WARRANTY

ICONICS WARRANTS THE CD-ROM OR PHYSICAL DISKETTES, ON WHICH THE PROGRAM IS FURNISHED, AND PHYSICAL DOCUMENTATION TO BE FREE OF DEFECTS IN MATERIALS AND WORKMANSHIP UNDER NORMAL USE FOR A PERIOD OF NINETY(90) DAYS FROM THE DATE OF DELIVERY TO YOU AS EVIDENCED BY YOUR RECEIPT. THIS PROGRAM IS PROVIDED "AS IS" WITHOUT WARRANTY OF ANY KIND, EITHER EXPRESSED OR IMPLIED, INCLUDING BUT NOT LIMITED TO THE IMPLIED WARRANTIES OF MERCHANTABILITY AND FITNESS FOR A PARTICULAR PURPOSE. THE ENTIRE RISK AS TO THE QUALITY AND PERFORMANCE OF THE PROGRAM IS WITH YOU. SHOULD THE PROGRAM PROVE DEFECTIVE, YOU ASSUME THE ENTIRE COST OF ALL NECESSARY SERVICING, REPAIR, OR CORRECTION.

ICONICS SPECIFICALLY DISCLAIMS ALL OTHER WARRANTIES, EXPRESSED OR IMPLIED, INCLUDING BUT NOT LIMITED TO, IMPLIED WARRANTIES OF MERCHANTABILITY AND FITNESS FOR A PARTICULAR PURPOSE. IN PARTICULAR, WITH RESPECT TO ANY PARTICULAR APPLICATION, USE OR PURPOSE, IN NO EVENT SHALL ICONICS INC. BE LIABLE FOR ANY OTHER COMMERCIAL DAMAGE, INCLUDING BUT NOT LIMITED TO SPECIAL, INCIDENTAL, CONSEQUENTIAL OR OTHER DAMAGES. ICONICS DOES NOT WARRANT THAT THE FUNCTIONS CONTAINED IN THE PROGRAM WILL MEET YOUR REQUIREMENTS OR THAT THE OPERATION OF THE PROGRAM WILL BE UNINTERRUPTED OR ERROR FREE.

#### LIMITATION OF REMEDIES

ICONICS' entire liability and your exclusive remedy shall be the replacement of any CD-ROM or diskette not meeting ICONICS' "Limited Warranty" which is returned to ICONICS with a copy of your receipt within the warranty period. The remedy for breach of this warranty shall be limited to replacement and shall not encompass any other damages including but not limited to loss of profit, special, incidental, consequential, or other similar claims arising out of the use or inability to use such program even if ICONICS has been advised of the possibility of such damages, or for any claim by any other third party.

## Year 2000 Statement

The AB OPC Server does not use dates in its functionality, and only uses a date one time when installed, AB OPC Server will not produce errors processing date data in connection with the year change from December 31, 1999 to January 1, 2000 when used with other products (e.g., other software, firmware and hardware) that properly exchange date data in compliance with year 2000 requirements.

This statement of compliance does not constitute a warranty or extend the terms of any existing warranty. Any warranty for **ICONICS** products is set forth in the License Agreement and Limited Warranty accompanying the particular product. All information provided by ICONICS concerning year 2000 issues is furnished on an "as is" basis, is subject to change, and is intended solely for the purpose of assisting **ICONICS** customers in planning for their transition to the year 2000.

## License Move

Often if is necessary to install and use the server on one computer for development and testing purposes, with the finally installation deployed on a different computer. License Move allows you to transfer the license from computer to computer. However, only one computer may use the license at a time. See License Agreement Moving the license is a 3 step process

- 1. Create a transfer disk on the non-registered server
- 2. Move the license from a registered server to the transfer disk
- 3. Move the license from the transfer disk to a non-registered server

#### Creating a Transfer Disk

Creating a transfer disk identifies the machine that has the non-registered server. To create a transfer disk:

- Insert a blank floppy disk into driver A or B of the machine of the non-registered server
- Click License -> Move License

#### In the Create License Transfer Disk area

- Select the drive letter A: or B: where the floppy disk is inserted
- Click the Create button...

A license transfer file IGOPCAB.LTF is created on the floppy disk. This file can be e-mailed if you are transferring a license from a remote location.

#### Moving the license from a registered server to the transfer disk.

This moves a server license to the transfer disk. Only a registered license can be moved to a transfer disk.

- Insert the transfer disk into a floppy drive A: or B:
- Click License -> Move License...

In the **Move License** area

- From: Select **SYSTEM**
- To: Select A: or B:
- Click OK

The license file IGOPCAB.CLF is moved to the transfer disk. This file can be emailed if you are moving the license to a remove location.

Only the machine that created the transfer disk can use this license file.

Once the license has been transferred from the server:

- The server will operate in demo mode
- Re-installing the server software, or re-entering the software registration codes will not re-activate the license on the server.

#### Moving the license to a non-registered server.

Transfers the license to the non-registered server that created the Transfer Disk

- Insert the transfer disk into floppy drive A: or B:
- Click License -> Move License...

From the Move License area

- From: Select A: or B:
- To: Select SYSTEM
- Click OK

# **ControlLogix Optimized Reads**

Unlike the PLC/SLC family of processors that have fixed data tables for registers, the ControlLogix 5550 implements user-defined variable declarations similar in nature to a high-level language. With the ControlLogix 5550 processor you can declare variables with similar names but different data types.

#### Example:

Var1 as BOOL Var2 as REAL Var3 as INT

The AB OPC Server cannot determine in advance the tag data type or where the tag is located in ControlLogix 5550 memory, making it difficult for the server to optimize read packets. As a result, server performance may suffer when reading a large number of tags from ControlLogix 5550 controller.

To achieve the optimum performance from the AB OPC server, you are encouraged to use ControlLogix 5550 array data types. Array data types occupy contiguous blocks of memory within the controller that can be read as a block of data by the OPC Server

#### Array Types Supported

| SINT | VT_UI1  | Byte - singlle and multi-dimensional arrays                     |
|------|---------|-----------------------------------------------------------------|
| INT  | VT_I2   | 16-Bit signed integer – single and multi-dimensional arrays     |
| DINT | VT_I4   | 32-Bit singed integer – single and multi-dimensional arrays     |
| REAL | VT_R4   | 32Bit IEEE floating point – single and multi-dimensional arrays |
| BOOL | VT_BOOL | Discrete bit array – single and multi-dimensional arrays.       |